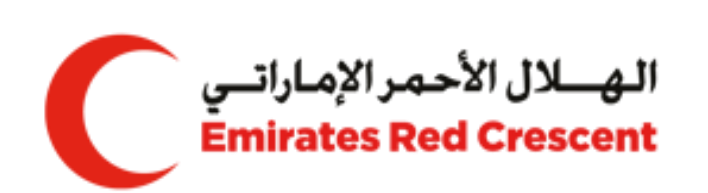

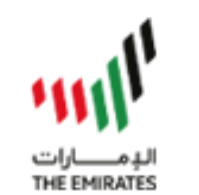

# Supplier Invoice Guide

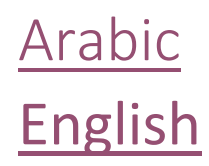

#### تسجيل الدخول إلى تطبيق:ERC Business

تسجيل الدخول إلى الرابط /https://erp.rcuae.ae بأوراق الاعتماد المسجلة كمورد.

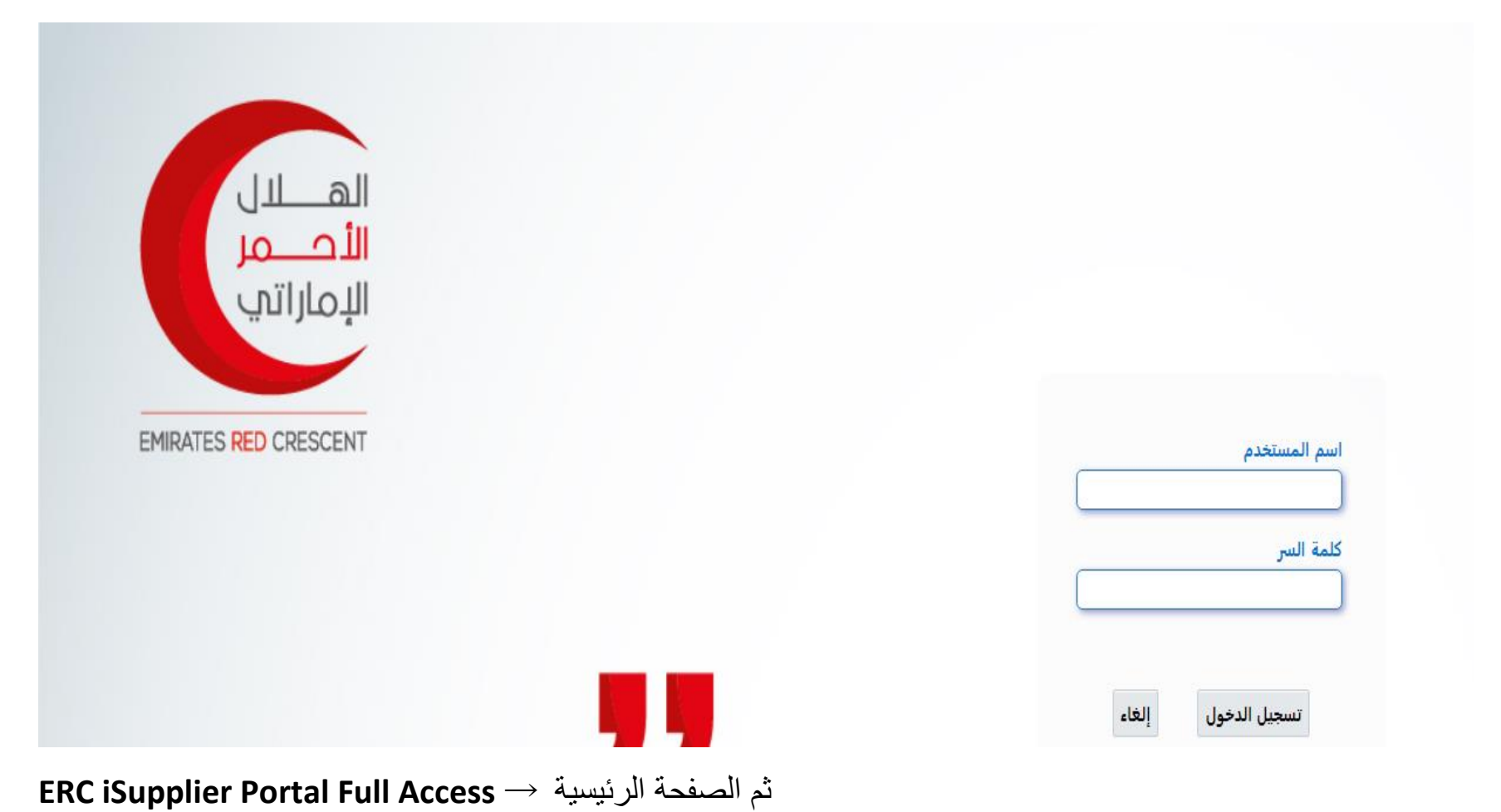

| المستكشف                             |
|--------------------------------------|
| الإعداد الشخصي                       |
| ERC iSupplier Portal Full Access 🛅 ⊾ |
| الحالم المصادر المصادر               |

| العمل | قانمة |
|-------|-------|
| المسل |       |

|                                               |                   | ••• 🥢 🐺                              |
|-----------------------------------------------|-------------------|--------------------------------------|
| الموضوع 🛆                                     | النوع 🛆           | من 🗠                                 |
| General Secretariat - Standard Purchase Order | اعتماد أمر الشراء | الهلال الاحس <sub>،</sub><br>مشتريات |
| General Secretariat - Standard Purchase Order | اعتماد أمر الشراء | الهلال الاحس <sub>،</sub><br>مشعريات |

#### لأدخال الفاتورة ,في البداية يجب ان تتأكد من أن طلب الشراء مستحق

| ★       | Â       | iSupplier الموقع المدخلي في iSupplier                                   |
|---------|---------|-------------------------------------------------------------------------|
|         |         | 1                                                                       |
|         |         | الصفحة الرنيسية للمُورّد الطلبات الشحنات التخطيط المالية المنتج الإدارة |
|         |         | بحث رقم أمر الشراء ✔ 2 1012000 <b>٤ ذهاب</b> 3                          |
|         |         |                                                                         |
|         |         | التبليغات 🔳                                                             |
| الكاملة | القائمة |                                                                         |

| •••                     |         |
|-------------------------|---------|
| الموضوع                 | التاريخ |
| لم يتم الحثور على نتائج |         |

| Select | Order:      | Ackno  | wled      | ge Reque               | st Cancellatio   | n Request   | Changes View Cha     | ange Hist                   | ory    •• | •        |        |                             |                   |             |
|--------|-------------|--------|-----------|------------------------|------------------|-------------|----------------------|-----------------------------|-----------|----------|--------|-----------------------------|-------------------|-------------|
| Select | PO<br>Numbe | r 스    | Rev       | Operating<br>Unit      | Document<br>Type | Description | Order Date 🛆         | Buyer                       | Currency  | Amount   | Status | Change<br>Request<br>Status | Acknowledge<br>By | Attachments |
|        | 1012000     | 000005 | ο<br>) Νι | General<br>Secretariat | Standard PO      |             | 07-May-2024 14:59:34 | مشتريات<br>الهلال<br>الاحمر | AED       | 0.000.00 | Open   |                             |                   |             |

في حال المبلغ في خانة (مستلم) هو صفر بالتالي الطلب لا يمكن ادخال فاتوره له و عليك الاتصال بالمشتربات

اذا كانت خانة (محرر له فاتورة) مساوية لخانة (مستلم) فأن هذا الطلب تم ادخال مبلغ الفاتورة بالكامل

اذا كانت خانة (محرر له فاتورة) أقل من خانة (مستلم) فأن هذا الطلب قابل لأدخال بقية مبلغ الفاتورة

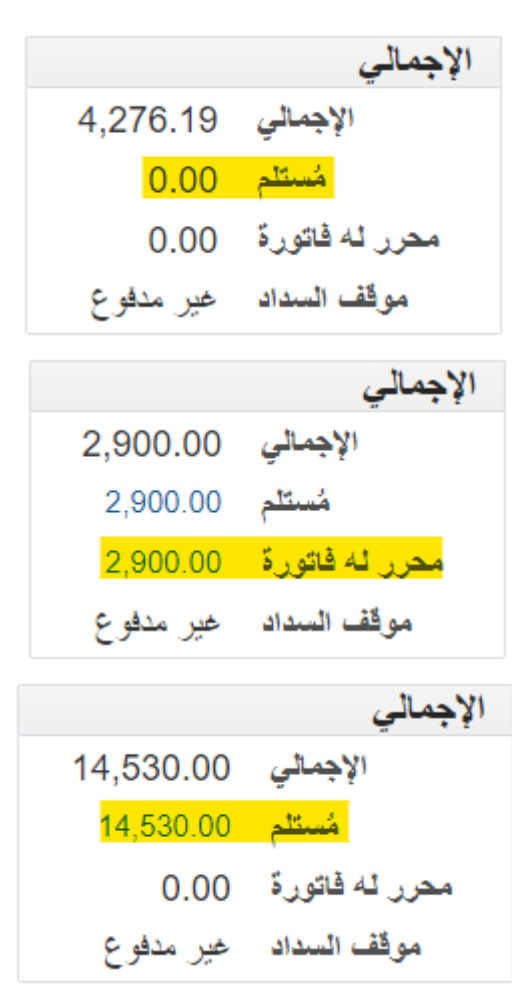

|                                          |          | ى تكوين فاتورة بأمر الشراء | بويبة المالية ثم الضىغط عا                  | ا <mark>لخطوة 1:</mark> اذهب لت |
|------------------------------------------|----------|----------------------------|---------------------------------------------|---------------------------------|
| J                                        | <b>*</b> | ب في iSupplier             | الموقع المدخلم                              | ≡                               |
|                                          |          | المنتج الإدارة             | لطلبات الشحنات التخطيط <mark>المالية</mark> | الصفحة الرئيسية للمُورّد ا      |
|                                          |          |                            | الفوائير عرض المدفوعات                      | <b>تكوين فواتير</b> عرضر        |
| تكوين فاتورة بأمر شراء <mark>ذهاب</mark> |          |                            |                                             | إجراءات الفاتورة                |
|                                          |          |                            |                                             | بحث                             |
|                                          |          |                            | ير. حساس لحالة الأحرف                       | رجاء ملاحظة أن البحث غ          |
|                                          |          | رقم أمر الشراء             | بن حم للسفر                                 | المورد                          |
|                                          |          | قيمة الفاتورة              | <b>*</b> (04.04.000.00                      | رقم الفاتورة                    |
|                                          | 10       | تاريخ الفاتورة إلى         | (24-04-2024)                                | تاريخ الفاتورة من               |

<mark>الخطوة 2</mark> ابحث عن العناصر المستلمة عن طريق إدخال معايير البحث في منطقة البحث

حدد العناصر من النتائج وأضفها إلى الفاتورة

|                  | 0                                   |                            |          |               |                | 14                |              |          |                   | 1            | l'all             |                               |            |                           |                            |                  |       |
|------------------|-------------------------------------|----------------------------|----------|---------------|----------------|-------------------|--------------|----------|-------------------|--------------|-------------------|-------------------------------|------------|---------------------------|----------------------------|------------------|-------|
| 1 من 4 التتالي ( | مراجعة ولطيم<br><b>الفاء</b> الخطوة |                            |          |               | ہ الصارالي     | יָבוּט            |              |          |                   | يېن          |                   |                               | ;          | اع<br>الشراء              | اوامر السر<br>نورة: أو امر | رين فات          | ت؟و   |
| بحث متقدم        |                                     |                            |          |               |                |                   |              |          |                   |              |                   |                               |            |                           |                            | ,                | بحث   |
|                  |                                     |                            |          |               |                |                   |              |          |                   |              |                   |                               | لأحرف      | ساس <mark>لحال</mark> ة ا | ن البحث غير ح              | ملاحظة أر        | رجاء  |
|                  |                                     |                            |          |               |                |                   |              |          |                   |              |                   | 101                           | 20000      | ل الشراء                  | <u>رقم أمر</u>             |                  |       |
|                  |                                     |                            |          |               |                |                   |              |          |                   |              |                   | <b>ii</b> (2)                 | 5-04-2024) | ل الشراء                  | تاريخ أمر                  |                  |       |
|                  |                                     |                            |          |               |                |                   |              |          |                   |              | Q 🖄               |                               |            | المشتري                   |                            |                  |       |
|                  |                                     |                            |          |               |                |                   |              |          |                   |              | Q K               |                               |            | التنظيم                   |                            |                  |       |
|                  |                                     |                            |          |               |                |                   |              |          |                   |              |                   |                               | مستثنى 🗸   | التمويل                   | فعات المقدمة أو            | الد              |       |
|                  |                                     |                            |          |               |                |                   |              |          |                   |              |                   | <u>ح</u> -                    | ذهاب مم    | 2                         |                            |                  |       |
| - من 1 إلى 30    | الصفوف                              |                            |          |               |                |                   |              |          |                   |              |                   |                               |            | الفاتورة                  | :4 إضافة إلى               | د الأصداف        | تحديد |
| بوليصة<br>شحن    | بطاقة<br>التنظيم 🛆 التعبنة          | شحن إلى                    | العملة 🛆 | سعر<br>الوحدة | وحدة<br>القياس | محرر له<br>فاتورة | مُستلم       | المطلوبة | رقم صنف<br>المورد | رقم<br>البند | بيان<br>الصنف     | الدفعات المقدمة<br>أو التمويل | الشعنة 🛆   | لسطر 🛆                    | د 🔻                        | رقم أم<br>الشراء | -     |
| î                | الأمانة<br>العامة                   | The General<br>Secretariat | AED      |               |                | (CTCT)            | <b>C</b> 215 | (*****   |                   |              | الأمانة<br>العامة |                               | 1          | 1                         | 10120000                   | 1000             |       |
|                  | الأمانة<br>العامة                   | The General<br>Secretariat | AED      |               |                | 0045              | 015          | *****    |                   |              | الأمانة<br>العامة |                               | 1          | 1                         | 10120000                   | 1050             |       |
|                  | الأمانية<br>العامة                  | The General<br>Secretariat | AED      |               |                | 0045              | 0015         | *****    |                   |              | الأمانة<br>العامة |                               | 1          | 1                         | 10120000                   |                  |       |

<mark>الخطوة 3</mark> في خانة البيانات , بيانات الفاتورة يجب ادخال البيانات التالية

البيانات الأساسية المطلوب ادخالها

- رقم الفاتورة (كما هو مدون في الفاتورة)
- تاريخ الفاتورة (كما هو مدون في الفاتورة)
  - تحويل الى حساب المورد
- صورة من الفاتورة الأصلية بصيغة بي دي أف
  - كمية الفاتورة لكل سطر

| مراجعة وتقنيم                              |                                                                                              | إدارة الضرائب  |                                         | مین<br>صین                 | 112                                            |                                                |                                                                                                    | أوامر الشراء                                                   |                                                              |                                               |
|--------------------------------------------|----------------------------------------------------------------------------------------------|----------------|-----------------------------------------|----------------------------|------------------------------------------------|------------------------------------------------|----------------------------------------------------------------------------------------------------|----------------------------------------------------------------|--------------------------------------------------------------|-----------------------------------------------|
| الغاء للخلف الخطرة 2 من 4 التالي           |                                                                                              |                |                                         |                            |                                                |                                                |                                                                                                    | فاصيل                                                          | للتورة: التا                                                 | تكوين ف                                       |
|                                            |                                                                                              |                |                                         |                            |                                                |                                                |                                                                                                    |                                                                | ن <mark>حقل م</mark> طلوب                                    | * تشير إلى                                    |
|                                            |                                                                                              |                |                                         |                            | Please up                                      | load following bet                             | fore creating Invo                                                                                                    | pice: (Ignore if                                               | already up                                                   | loaded)                                       |
|                                            |                                                                                              | .In the        | event that there is no tax registration | certificate, a letter from | the company must I                             | be attached stating                            | .IBAN accout that the company                                                                                                    | Compar.<br>Tax Regist.<br>Unt certificate iss<br>does not have | ny Trade Lid<br>tration Certi<br>sued by the<br>a tax regist | cense .1<br>ficate .2<br>bank .3<br>ration .4 |
|                                            |                                                                                              |                |                                         |                            |                                                |                                                | .Upload Origin                                                                                                    | nal Invoice whil                                               | e creating                                                   | Invoice                                       |
|                                            |                                                                                              |                | القاتورة                                |                            |                                                |                                                |                                                                                                    |                                                                |                                                              | المورد                                        |
| ف<br>المرفق <del>1</del><br>4              | 1 أربية الفتورة<br>2 منابع الفتورة<br>نوع الفتورة فتورة √<br>المعلة AED<br>ييان الفتورة<br>3 |                |                                         |                            |                                                | ۲۰۰۰ ایوغیی<br>۱۰۰۰ ۲۰۰۰ ۲۰۰۰                  | * المورد<br>معرف دافع الضريبة<br>التحويل النادي إلى<br>الغنوان<br>الغادي المريد<br>م تدقيق التحويل النادي<br>م تدقيق التحويل النادي | التحويل ا<br>معرف<br>رقة                                       |                                                              | العمدار                                       |
|                                            |                                                                                              |                |                                         | Q ⊭<br>Emir                | 92002<br>ates Red Crescent<br>المتر الرئيسي AE | فرف دافع ضربية العميل<br>اسم العميل<br>العنوان | *                                                                                                    |                                                                |                                                              | البنود                                        |
| 5                                          |                                                                                              |                |                                         |                            |                                                |                                                |                                                                                                    |                                                                |                                                              |                                               |
| القياس <mark>المبلغ</mark><br>2 <b>900</b> | الكمية سعر الوحدة وحدة                                                                       | الكمية المتاهه | شعن إلى<br>١١ - ١٧ - ١٨٠ - ١٩٠٠ -       | رقم صنف المورد             |                                                | 1 e - 11 e - 11 e - 2                          | بيان الصنف<br>١١ - ٠ - ٠ - ٠ ٠                                                                                                    | رقم الصنف                                                      | الشحنه<br>1                                                  | السطر<br>1                                    |

<mark>الخطوة 4</mark> اذا كان المورد <mark>مسجل في هيئة الضريبة</mark> و يستحق ضريبة يجب التأكد من مبلغ الضريبه صحيح و مساوي للفاتورة

|       |           |            |             |        |                       |               |              |       |         |                  |                         |      |     |                  |           |              |        | العسبي                       |
|-------|-----------|------------|-------------|--------|-----------------------|---------------|--------------|-------|---------|------------------|-------------------------|------|-----|------------------|-----------|--------------|--------|------------------------------|
| _     |           |            |             |        |                       |               |              |       |         |                  |                         |      |     |                  |           |              |        | •••                          |
|       |           |            |             |        | موقف السطر            |               | مبلغ الضريبة |       |         | رمز معدل الضريبة | مز جهة الاختصاص الضريبي | J    |     | رمز موقف الضريبة | الضريبة   | نظام الضريبي | رمز ال | رقم إجمالي سطر الضريبة       |
|       |           |            |             |        | نشط                   |               | 717          | ۹. 🗵  | IN      | NPUT STANDARD    | VAT_JURISDICTION        | N 0  | ₹ ⊯ | VAT_STANDARD     | VAT       | VAT_RE       | SIME   | 1                            |
|       |           |            |             |        |                       |               |              |       |         |                  |                         |      |     |                  |           |              |        | تشغيصات الجدول               |
|       |           |            |             |        |                       |               |              |       |         |                  |                         |      |     |                  |           |              |        | البنود                       |
|       |           |            |             |        |                       |               |              |       |         |                  |                         |      |     |                  |           |              |        |                              |
|       | المبلغ    | سعر الوحدة | وحدة القياس | ā,     | سافة كمية إلى الفاتور | ية المناحة إه | الكم         |       | شحن إلى | رقم صنف المورد   |                         |      |     |                  | يان الصلف | الشحلة ب     | السطر  | رقم أمر الشراء               |
|       | 14,340.00 |            |             |        |                       |               |              | 4.000 | 100 C   |                  |                         | 1000 |     | la la superiore  | ulunga    | 1            | 1      | 10120000                     |
|       |           |            |             |        |                       |               |              |       |         |                  |                         |      |     |                  |           |              |        | تشفيصات الجدول<br>شحن وتداول |
|       |           |            |             |        |                       |               |              |       |         |                  |                         |      |     |                  |           |              |        | •••                          |
|       |           |            | 4           | البياز |                       |               | ىيلغ         | اله   |         |                  |                         |      |     |                  |           |              |        | نوع المصروفات                |
|       |           |            |             |        |                       |               |              |       |         |                  |                         |      |     |                  |           |              |        | لم يتم العثور. على نثائج     |
|       |           |            |             |        |                       |               |              |       |         |                  |                         |      |     |                  |           |              |        | تشغيصات الجدول               |
|       |           |            |             |        |                       |               |              |       |         |                  |                         |      |     |                  |           |              |        | إجمالي الفاتورة              |
| 14,34 | 10.00     | الْيِتود   |             |        |                       |               |              |       |         |                  |                         |      |     |                  |           |              |        |                              |

| 14,340.00 |                                      |
|-----------|--------------------------------------|
| 0.00      | أقل من الاحتجال                      |
| 0.00      | أجر. الشحن                           |
| 0.00      | متتوعات                              |
| 717.00    | الضريبة                              |
| 15,057.00 | إعادة احتساب الإجمالي الإجمالي (AED) |
| Lan Juli  | A no 3 substitution and a citit      |

اذا كان المورد غير مسجل في هيئة الضريبة و لا يستحق ضريبة يجب التأكد من خيار (لا يطبق مبلغ الضريبة) و اضغط على زر (إعادة احتساب الأجمالي)

| البل المعالي المعالي المعا<br>المعالي المعالي المعالي المعالي المعالي المعالي المعالي المعالي المعالي المعالي المعالي المعالي المعالي المعالي المعالي المعالي المعالي المعالي المعالي المعالي المعالي المعالي المعالي المعالي المعالي المعالي المعالي المعالي المعالي   |
|----------------------------------------------------------------------------------------------------|
| للا لا لا لا لا لا لا لا لا لا لا لا لا                                                                                                    |
| تشمیت توبرا<br>یتر<br>تر اور افراه اسرار افراه اسرار افراه السرار افراه الفراغ الفراغ                                                                                                    |
| يتود<br>بينود<br>تم أمر الشراءة السطر الشطة بين الصلف (منذ البين المثلف بين الصلف المحادة بين العالورة بين العالورة العاس مر الوطة العيلية<br>100000 الا الا في من المري المعالية العالورة في العالورة في العالورة العالية العالورة العالية العالورة العالية<br>تشخيصك ليورل<br>حذ وتداول<br>يو المري على تلاح<br>بين المري على تلاح                                                                                                    |
| يتم أمر الثراء السطر الثيمية بيان السلم الثيري المعاد القياس عواد القياس عواد العواد العواد العواد العواد العواد العواد العواد العواد العواد العواد العواد العواد العواد الع<br>معاد وتداول العواد العواد الع |
| مراد الثراء السطر الشطة بيان الصنك المراد الشطة بيان الصنك السطر الشطة المراد المراد الم<br>المراد المراد المراد المراد المراد المراد المراد المراد المراد المراد المراد المراد المراد المراد المراد المراد المراد المراد المراد المراد المراد المراد المراد المراد المراد المراد المراد المراد المراد المراد المراد المراد المراد ال |
| 14,340.00   ١   ١   ١   ١   ١   ١   ١   ١   ١   ١   ١   ١   ١   ١   ١   ١   ١   ١   ١   ١   ١   ١   ١   ١   ١   ١   ١   ١   ١   ١   ١   ١   ١   ١   ١   ١   1   1   1   1   1   1   1   1   1   1   1   1   1   1   1   1   1   1   1   1   1   1   1   1   1   1   1   1   1   1   1   1   1   1   1   1   1   1   1   1   1   1   1   1   1   1   1   1   1   1   1   1   1   1   1   1   1   1   1   1   1   1   1   1   1   1   1   1   1   1   1   1   1   1   1   1   1   1   1   1   1 <td< td=""></td<>                                                                                                    |
| تشعيمات اليدول<br>حن وتداول<br>دع المصروفات<br>بيد المربر على نتقج                                                                                                    |
| حن ونداول<br>مع<br>دع المصروفات<br>ريد المرر على ندائج                                                                                                    |
| دع المصروفات<br>بنم المثرر على تنقح<br>من المثرر على تنقح                                                                                                    |
| ديع المصروفات<br>ديع المدر على نتقج<br>ريد المدر على نتقج                                                                                                    |
| يند الطرر على نتقح<br>المراجع                                                                                                    |
|                                                                                                    |
| تشعيصات الجدول                                                                                                    |
| بمالي الفاتورة                                                                                                    |
| 14 340 00                                                                                                    |
| أقل من الاحتجاز 0.00                                                                                                    |
| التحقق من المبالع 4 الجرائنيةن 0.00<br>متوعك 0.00<br>الغربية 0.00                                                                                                    |
| 14,340.00 (AED) المحمد المسلب الإجمالي [ الإجمالي ] الإجمالي [ المحمد المسلب الإجمالي ] المحمد المحمد الم                                                                                                    |
| الله، عنه العلي المطرة 3 من 4 العلي المطرة 3 من 4 العلي المطرة 3 من 4 العلي المطرة 3 من 4 العلي العلي ا                                                                                                    |
|                                                                                                    |

## <mark>الخطوة 5</mark> مراجعة وإرسال الفاتورة:

مراجعة تفاصيل الفاتورة وإرسالها لإنشاء الفاتورة النهائية

في حالة نجاح إنشاء الفاتورة ، ستظهر رسالة تأكيد مع رقم الفاتورة.

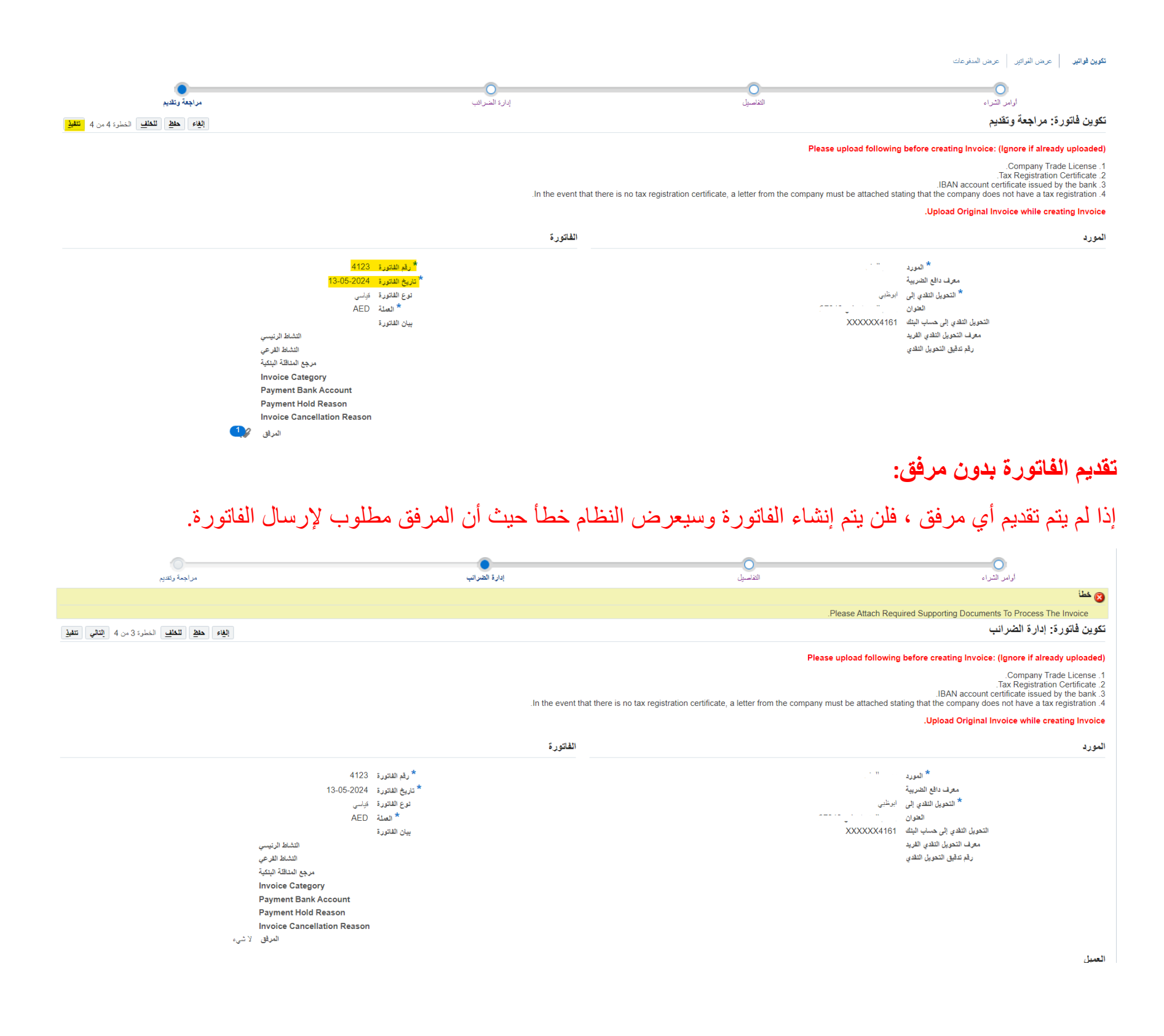

# عرض حالة الفاتورة المقدمة بالفعل

| ) Ø       |                      | الدخول باسم AE | نم سجيل  | ¢     | 3 🛪 🏦                           |        |                           |              |                                                                    |                                               |          |            | iSupplier الموقع المدخلي في iSupplier 🗮                                |
|-----------|----------------------|----------------|----------|-------|---------------------------------|--------|---------------------------|--------------|--------------------------------------------------------------------|-----------------------------------------------|----------|------------|------------------------------------------------------------------------|
|           |                      |                |          |       |                                 |        |                           |              |                                                                    |                                               |          |            | الصفحة الرئيسية للمورّد الطلبات الشحنات التخطيط المطلية المنتج الإدارة |
|           |                      |                |          |       |                                 |        |                           |              |                                                                    |                                               |          |            | تكرين فراتير 2 عرض اللواتير عرض المدفوعات                              |
| تصدير     |                      |                |          |       |                                 |        |                           |              |                                                                    |                                               |          |            | عرض الفواتير                                                           |
| بحث متقدم |                      |                |          |       |                                 |        |                           |              |                                                                    |                                               |          |            | بحث يسيط                                                               |
|           |                      |                |          |       | tio<br>tio                      |        | الى<br>الى<br>شا الى<br>ش | ✓ (14-05-    | ىف الىداد<br>لاتورة من<br>ىنتحق من<br>لاتورة من<br>تحقاق من (2024- | موفي<br>قيمة اللا<br>المبلغ الم<br>تاريخ الاس |          |            | رقم الملتورة 240%                                                      |
|           | المرقب المتلح فأسال  | 11. 1          | 11.11.25 | ND 81 | بقرأب الشرام                    |        | A                         | 10.0         | الدراف                                                             | āt esti                                       | C attl   |            | •••                                                                    |
| 3         | المدعور هات المجدولة | 2022000110     | Paid     | 3356  | ریم امن السراء<br>101200000 100 | مودويت | Approved                  | مسحق<br>0.00 | 50.040.00                                                          | AED                                           | Standard | 25-04-2024 |                                                                        |
| 3         |                      | 20230          | Paid     | 3356  | 1012000000000                   |        | Approved                  | 0.00         | ~ ~ ~ ~ ~                                                          | AED                                           | Standard | 25-04-2024 | Citico 103                                                             |
| 3         |                      | 2023(          | Paid     | 3356  | 1012000                         |        | Approved                  | 0.00         |                                                                    | AED                                           | Standard | 25-04-2024 |                                                                        |
| 3         |                      | 20200000       | Paid     | 3378  | 1012000000                      |        | Approved                  | 0.00         | <u></u> ;                                                          | AED                                           | Standard | 24-04-2024 | 5110 10 10 30                                                          |
| 5         | Ē                    |                | Not Paid | 3356  | 101200(                         |        | Cancelled                 | 0.00         | 0.00                                                               | AED                                           | Standard | 24-04-2024 | 03                                                                     |

# Login into ERC Business Application:

Login to the link https://erp.rcuae.ae/ with the credentials already registered.

#### **Step 1:** From Navigator go to **ERC iSupplier Portal Full Access** $\rightarrow$ Then **Home Page**

| Enterprise Search Contract Documents 🗸 |                           |             | Go              | Search Results Display P       |
|----------------------------------------|---------------------------|-------------|-----------------|--------------------------------|
| Home                                   |                           |             |                 |                                |
| Navigator                              | Worklist                  |             |                 |                                |
| Personalize                            | <b>F</b> Ø                |             |                 |                                |
| 🔺 🚞 ERC iSupplier Portal Full Access   | From $	riangle$           | Туре 🛆      | Subject 🛆       |                                |
| Home Page                              | الهلال الاحمر,<br>مشتريات | PO Approval | General Secreta | riat - Standard Purchase Order |
| Sourcing Supplier                      | الهلال الاحمر.<br>مشتريات | PO Approval | General Secreta | riat - Standard Purchase Order |

#### First verify Purchase Order is eligible for invoicing or not,

| lier Home Orders Ship | ents Planning Finance Product Admin                | istration |                                   |
|-----------------------|----------------------------------------------------|-----------|-----------------------------------|
| Search PO Number      | <mark>∽ 1</mark> 0120000 <sup></sup> 2 <b>Go</b> 3 |           |                                   |
|                       |                                                    |           |                                   |
|                       |                                                    |           |                                   |
| Notifications         |                                                    |           | Planning                          |
| Notifications         |                                                    | Full I    | Planning Forecast Schedules       |
| Notifications         |                                                    | Full      | List Forecast Schedules<br>Orders |

| Select | elect Order: Acknowledge Req |             |           |                        | st Cancellatio   | n Request   | Changes View Cha     | anges View Change History   |          |        |        |                             |                   |             |  |
|--------|------------------------------|-------------|-----------|------------------------|------------------|-------------|----------------------|-----------------------------|----------|--------|--------|-----------------------------|-------------------|-------------|--|
| Select | PO<br>Numbe                  | r 🌣         | Rev       | Operating<br>Unit      | Document<br>Type | Description | Order Date 🛆         | Buyer                       | Currency | Amount | Status | Change<br>Request<br>Status | Acknowledge<br>By | Attachments |  |
|        | 1012000                      | on <b>P</b> | 0<br>) Ni | General<br>Secretariat | Standard PO      |             | 07-May-2024 14:59:34 | مشتريات<br>الهلال<br>الاحمر | AED      |        | Open   |                             |                   |             |  |

| Summ | ary        |          |
|------|------------|----------|
|      | Total      | 4,276.19 |
|      | Received   | 0.00     |
|      | Invoiced   | 0.00     |
| Paym | ent Status | Not Paid |

| Summary        |           |
|----------------|-----------|
| Total          | 2,900.00  |
| Received       | 2,900.00  |
| Invoiced       | 2,900.00  |
| Payment Status | Not Paid  |
| Summary        |           |
| Total          | 14 520 00 |

Total14,530.00Received14,530.00Invoiced0.00Payment StatusNot Paid

If received amount is zero then purchase order is not eligible for invoicing

If Invoice amount is equal to received then Purchase order is not eligible for invoicing. This PO is already invoiced.

If Invoice amount is zero or less than received Your Purchase order is eligible for invoicing. Step 2: Go to Finance tab and click on Go button next to Create Invoice With a PO

|                           | iSupplier Porta           | al 🏫         | * *            | \$ <b>1</b> 99+ | Logged In A | 15             | 0         | ባ  |
|---------------------------|---------------------------|--------------|----------------|-----------------|-------------|----------------|-----------|----|
| Supplier Home Orders      | Shipments Planning Fina   | ance Product | Administration |                 |             |                |           |    |
| Create Invoices Vi        | ew Invoices View Payments |              |                |                 |             |                |           |    |
| Invoice Actions           | 3                         |              |                |                 |             | Create Invoice | With a PO | Go |
| Search                    |                           |              |                |                 |             |                |           |    |
| Note that the search is c | case insensitive          |              |                |                 |             |                |           |    |
| Supplier                  | بن حم للسفر               | Purch        | nase Order Num | ber             |             |                |           |    |
| Invoice Number            |                           |              | Invoice Amo    | unt             |             |                |           |    |
| Invoice Date From         | (24-Apr-2024) 👘           |              | Invoice Date   | То              | Ċ.          |                |           |    |
| Invoice Status            | *                         |              | Currer         | су              |             |                |           |    |

Step 3: Search for the received items by entering the search criteria in search region.

| Create Invoice: Purchase Orders |      |                                   |          |            |               |                             |                     |                |                            |         | Step 1 of 4 Next |          |     |               |        |                               |                        |
|---------------------------------|------|-----------------------------------|----------|------------|---------------|-----------------------------|---------------------|----------------|----------------------------|---------|------------------|----------|-----|---------------|--------|-------------------------------|------------------------|
|                                 | Sea  | rch                               |          |            |               |                             |                     |                |                            |         |                  |          |     |               |        |                               | 5<br>Advanced Search   |
|                                 | Note | that the s                        | earch is | s case ins | sensitive     |                             |                     |                |                            |         |                  |          |     |               |        |                               |                        |
|                                 | F    | urchase                           | Order    | Number     | 1012000C      | ା 1                         |                     |                |                            |         |                  |          |     |               |        |                               |                        |
|                                 |      | Purcha                            | ase Oro  | der Date   | (25-Apr-2024) | i 🙃                         |                     |                |                            |         |                  |          |     |               |        |                               |                        |
|                                 |      |                                   |          | Buyer      |               |                             | ıs Q,               |                |                            |         |                  |          |     |               |        |                               |                        |
|                                 |      |                                   | Orga     | nization   |               |                             | ıs Q,               |                |                            |         |                  |          |     |               |        |                               |                        |
|                                 | Α    | Advances and Financing Excluded V |          |            |               |                             |                     |                |                            |         |                  |          |     |               |        |                               |                        |
|                                 |      |                                   |          | 2          | Go Clear      |                             |                     |                |                            |         |                  |          |     |               |        |                               |                        |
|                                 | Sele | ct Items:                         | 4 Add    | to Invoi   | ce •••        |                             |                     |                |                            |         |                  |          |     |               |        |                               | Rows 1 to 30           |
|                                 | -    | PO<br>Numbe                       | r 🔻      | Line 🛆     | Shipment 🛆    | Advances<br>or<br>Financing | ltem<br>Description | ltem<br>Number | Supplier<br>Item<br>Number | Ordered | Received         | Invoiced | UOM | Unit<br>Price | Curr 🛆 | Ship To                       | Organization △         |
|                                 |      | 1012000                           | 001050   | 1          | 1             |                             | e i 11 es hu        |                |                            | (00000  | 0045             | 07045    |     |               | AED    | The<br>General<br>Secretariat | General<br>Secretariat |
| 3                               |      | 1012000                           | )()      | 1          | 1             |                             |                     |                |                            |         |                  |          |     |               | AED    | The<br>General<br>Secretariat | General<br>Secretariat |
|                                 |      | 1012000                           | 001050   | 1          | 1             |                             | e i ti ea ŝti       |                |                            | (00000  | 0045             | 0045     |     |               | AED    | The<br>General<br>Secretariat | General<br>Secretariat |

#### Step 4: In Details Tab, Invoice details needs to be entered.

#### Mandatory Fields to be entered:

- Invoice Num (should be same as orignal invoice)
- Invoice Date (should be same as orignal invoice)
- PDF copy of Supplier Invoice having all the required information.
- Invoice quantity for each line item.

| Crea                                    | ate Invoice                                                                 | e: Details                                                                                                    |                                                                                        |                                   |                                     |                                                                                                    |                               |                        | С                           | ance <u>l</u> B                    | ac <u>k</u> Step    | 2 of 4 Ne <u>x</u> t |
|-----------------------------------------|-----------------------------------------------------------------------------|----------------------------------------------------------------------------------------------------|----------------------------------------------------------------------------------------|-----------------------------------|-------------------------------------|----------------------------------------------------------------------------------------------------|-------------------------------|------------------------|-----------------------------|------------------------------------|---------------------|----------------------|
| * Indi                                  | cates required fi                                                           | ield                                                                                                    |                                                                                        |                                   |                                     |                                                                                                    |                               |                        |                             |                                    |                     | 6                    |
| Please                                  | upload follow                                                               | ring before creating Invoice                                                                                                    | : (Ignore if already uploaded)                                                         |                                   |                                     |                                                                                                    |                               |                        |                             |                                    |                     |                      |
| 1. Con<br>2. Tax<br>3. IBAI<br>4. In th | npany Trade Lic<br>Registration Ce<br>N account certifi<br>e event that the | ense.<br>rtificate.<br>icate issued by the bank.<br>ere is no tax registration certif                                              | icate, a letter from the company must be a                                             | attached stating that the company | v does not have a tax registration. |                                                                                                    |                               |                        |                             |                                    |                     |                      |
| Uploa                                   | d Original Invo                                                             | ice while creating Invoice.                                                                                                    |                                                                                        |                                   |                                     |                                                                                                    |                               |                        |                             |                                    |                     |                      |
| Supp                                    | olier                                                                       |                                                                                                    |                                                                                        |                                   | Invoice                             |                                                                                                    |                               |                        |                             |                                    |                     |                      |
|                                         | U                                                                           | * Supplie<br>Tax Payer ID<br>* Remit To<br>Addres:<br>Remit To Bank Accoun<br>Inique Remittance Identifie<br>Remittance Check Digi | r                                                                                      |                                   |                                     | 1 <sup>*</sup> Invoice Number<br>2 <sup>*</sup> Invoice Date<br>Invoice Type<br>Currency<br>3 Invoice Description | 10-May-2024<br>Invoice<br>AED | ttachment              | Invoic<br>should<br>origina | e No. an<br>d be sam<br>al Invoice | d Date<br>e as<br>e |                      |
| Cust                                    | omer                                                                        |                                                                                                    |                                                                                        |                                   |                                     |                                                                                                    |                               | Upload all a documents | ibove mei<br>here           | ntioned                            |                     |                      |
| Item                                    | 5                                                                           | * Cust                                                                                                    | omer Tax Payer ID 92002<br>Customer Name Emirates Red Cresc<br>Address المتر الرئيس AE | a Q.                              |                                     |                                                                                                    |                               |                        | 101                         |                                    |                     |                      |
| Line                                    | Shipment                                                                    | Item Number Item                                                                                                    | Description                                                                            | Supplier Item Number              | Ship To                             | Available Quantity                                                                                                | Quantity                      | Unit Price             | UOM                         | Amount                             | 5                   | 2000                 |
| 1                                       | 1                                                                           |                                                                                                    |                                                                                        |                                   | 1                                   |                                                                                                    |                               |                        |                             |                                    |                     | 2900                 |

## **Step 5:** If TAX is applicable verify tax and tax amount details,

| Summary Tax Line<br>Number              | Tax Regime<br>Code | Тах      | Tax Status Code                        | -            | Tax Jurisdiction<br>Code | Tax Rate Code                |   | Tax Amount        | Line<br>Status |                             |                |               |                             |
|-----------------------------------------|--------------------|----------|----------------------------------------|--------------|--------------------------|------------------------------|---|-------------------|----------------|-----------------------------|----------------|---------------|-----------------------------|
| 1                                       | VAT_REGIME         | V        | VAT_STANDARD                           | <u></u> ⊿ Q, | VAT_JURISDICTION         | INPUT STANDARD               | ٩ | 145               | Active         |                             |                |               |                             |
| Table Diagnostics                       |                    |          |                                        |              |                          |                              |   |                   |                |                             |                |               |                             |
| Items                                   |                    |          |                                        |              |                          |                              |   |                   |                |                             |                |               |                             |
| •••                                     |                    |          |                                        |              |                          |                              |   |                   |                |                             |                |               |                             |
| PO Number Line                          | Shipment           | Item De  | scription                              | S            | Supplier Item Number     | Ship To                      |   | Available Qty     | Quantity T     | o Invoice                   | υοм ι          | Jnit Price    | Amount                      |
| 101200000000000000000000000000000000000 | 1                  | 1.5 6.85 | ************************************** |              |                          | 2 1 200 - 2,50 - 10,500 - 11 |   |                   |                |                             |                |               | 2,900.00                    |
| Table Diagnostics                       |                    |          |                                        |              |                          |                              |   |                   |                |                             |                |               |                             |
| Shipping and Handl                      | ina                |          |                                        |              |                          |                              |   |                   |                |                             |                |               |                             |
|                                         |                    |          |                                        |              |                          |                              |   |                   |                |                             |                |               |                             |
| •••                                     |                    |          |                                        |              |                          |                              |   |                   |                |                             |                |               |                             |
| Charge Type                             |                    |          |                                        |              |                          |                              | Α | mount Description |                |                             |                |               |                             |
| No results found.                       |                    |          |                                        |              |                          |                              |   |                   |                |                             |                |               |                             |
| Table Diagnostics                       |                    |          |                                        |              |                          |                              |   |                   |                |                             |                |               |                             |
| Invoice Summary                         |                    |          |                                        |              |                          |                              |   |                   |                |                             |                |               |                             |
|                                         |                    |          |                                        |              |                          |                              |   |                   |                |                             |                |               |                             |
|                                         |                    |          |                                        |              |                          |                              |   |                   |                |                             |                | ltems         | 2,900.00                    |
|                                         |                    |          |                                        |              |                          |                              |   |                   |                |                             | Less Ret       | tainage       | 0.00                        |
|                                         |                    |          |                                        |              |                          |                              |   |                   |                |                             |                | Freight       | 0.00                        |
|                                         |                    |          |                                        |              |                          |                              |   |                   |                |                             | Miscella       | aneous        | 0.00                        |
|                                         |                    |          |                                        |              |                          |                              |   |                   |                |                             |                | lax           | 145.00                      |
|                                         |                    |          |                                        |              |                          |                              |   |                   |                | Recalculate Total           | Tota           | I (AED)       | 3,045.00                    |
|                                         |                    |          |                                        |              |                          |                              |   |                   |                | Cance <u>I</u> <u>S</u> ave | Bac <u>k</u> S | Step 3 of 4 N | e <u>xt</u> Sub <u>m</u> it |

If TAX is not applicable type NOT APPLICABLE in Tax Rate Code and press calculate buttons as mentioned below in step 1,2 and 3

| Calculate 2                                                              |                    |          |                 |                    |           |                |         |                   |                     |                                          |                                                       |
|--------------------------------------------------------------------------|--------------------|----------|-----------------|--------------------|-----------|----------------|---------|-------------------|---------------------|------------------------------------------|-------------------------------------------------------|
| •••                                                                      |                    |          |                 |                    |           |                |         |                   |                     |                                          |                                                       |
| Summary Tax Line<br>Number                                               | Tax Regime<br>Code | Тах      | Tax Status Code | Tax Juriso<br>Code | diction T | ax Rate Code   |         | Tax Amount        | Line<br>Status      |                                          |                                                       |
| 1                                                                        | VAT_REGIME         | <b>V</b> | VAT_STANDARD    | ש פ, VAT_JURIS     | SDICTION  | NOT APPLICABLE | 1 ല     | ٩                 | 0 Active            |                                          |                                                       |
| Table Diagnostics                                                        |                    |          |                 |                    |           |                |         |                   |                     |                                          |                                                       |
| Items                                                                    |                    |          |                 |                    |           |                |         |                   |                     |                                          |                                                       |
| •••                                                                      |                    |          |                 |                    |           |                |         |                   |                     |                                          |                                                       |
| PO Number Line                                                           | Shipment           | Item De  | scription       | Supplier It        | em Number | Ship To        |         | Available Qty     | Quantity To Invoice | UOM Uni                                  | t Price Am                                            |
| 1012000C 1                                                               | 1                  | J. 177.  |                 |                    |           |                | 112 112 |                   |                     |                                          | 2,9                                                   |
| Charge Type<br>No results found.<br>Table Diagnostics<br>Invoice Summary | ing                |          |                 |                    |           |                |         | Amount Descriptio | 'n                  |                                          |                                                       |
|                                                                          |                    |          |                 |                    |           |                |         |                   | 4 Verify amou       | It Less Retain<br>Ints Fre<br>Miscellane | ems 2,900<br>hage 0,<br>hight 0,<br>hous 0,<br>Tax 0, |
|                                                                          |                    |          |                 |                    |           |                |         |                   | 3 Recalculate       | Total (A                                 | ED) 2,900.                                            |
|                                                                          |                    |          |                 |                    |           |                |         |                   | Cancel              | Save Back Step                           | 3 of 4 Ne <u>x</u> t Su                               |
|                                                                          |                    |          |                 |                    |           |                |         |                   |                     |                                          |                                                       |

#### Step 6: Review all details, and submit invoice.

#### **Create Invoice: Review and Submit**

Cancel Save Back Step 4 of 4 Submit Please upload following before creating Invoice: (Ignore if already uploaded) 1. Company Trade License. 2. Tax Registration Certificate. 3. IBAN account certificate issued by the bank. 4. In the event that there is no tax registration certificate, a letter from the company must be attached stating that the company does not have a tax registration. Upload Original Invoice while creating Invoice. Supplier Invoice \* Supplier \* Invoice Number 123 Tax Payer ID \* Invoice Date 10-May-2024 ابوظبي Remit To Invoice Type Standard Address - \*\* \* Currency AED Remit To Bank Account XXXXXX4161 Invoice Description **Unique Remittance Identifier** النشاط الرنيسي **Remittance Check Digit** النشاط الفرعي **BAT Number** Invoice Category Payment Bank Account

#### **Invoice Submission without Attachement:**

If no attachement is provided, Invoice will not created and system will show error as Attachement is required to Submit Invoice.

**Payment Hold Reason** Invoice Cancellation Reason Attachment 🖉

|                               |                          | -                                                                    |                |                      |                  |                        |                     |             |                     |          |             |                    |
|-------------------------------|--------------------------|----------------------------------------------------------------------|----------------|----------------------|------------------|------------------------|---------------------|-------------|---------------------|----------|-------------|--------------------|
| Supplier Home Orders Shipment | s Planning Finance       | Product Administration Assessments Manage St                         | ipplier Broker |                      |                  |                        |                     |             |                     |          |             |                    |
| Create Invoices View Invoices | View Payments            |                                                                      |                |                      |                  |                        |                     |             |                     |          |             |                    |
|                               |                          |                                                                      |                |                      |                  |                        |                     |             |                     |          |             |                    |
|                               | 0                        |                                                                      | 0              |                      | 0                | -                      |                     |             |                     |          |             |                    |
|                               | Purchase Orders          |                                                                      | Details        |                      | Manage           | Tax                    |                     |             | Review an           | a submit |             |                    |
| C Error                       |                          |                                                                      |                |                      |                  |                        |                     |             |                     |          |             |                    |
| Please Attach Required Suppo  | orting Documents To Proc | tess The Invoice.                                                    |                |                      |                  |                        |                     |             |                     |          |             |                    |
| Create Invoice: Review        | v and Submit             |                                                                      |                |                      |                  |                        |                     |             |                     | Cance    | Save Back S | itep 4 of 4 Submit |
| Personalize Table Layout      |                          |                                                                      |                |                      |                  |                        |                     |             |                     |          |             |                    |
| Supplier                      |                          |                                                                      |                |                      | Invoice          |                        |                     |             |                     |          |             |                    |
| Personalize "Supplier"        |                          |                                                                      |                |                      | Personalize *Inv | ice"                   |                     |             |                     |          |             |                    |
|                               | *:                       | لسفر Supplier                                                        |                |                      |                  |                        | * Invoice Number    | ERCTST1     |                     |          |             |                    |
|                               | Tax I                    | Payer ID                                                             |                |                      |                  |                        | * Invoice Date      | 04-Aug-2022 |                     |          |             |                    |
|                               | - F                      | ابوطبي ternitTo                                                      |                |                      |                  |                        | Invoice Type        | Standard    |                     |          |             |                    |
|                               | Remit To Bank i          | ین مرسم بوسی<br>Account XXXXX4161                                    |                |                      |                  |                        | Invoice Description | AED         |                     |          |             |                    |
|                               | Unique Remittance le     | dentifier                                                            |                |                      |                  |                        |                     |             | Attachment None     |          |             |                    |
|                               | Remittance Che           | ck Digit                                                             |                |                      |                  |                        |                     |             |                     |          |             |                    |
| Customer                      |                          |                                                                      |                |                      |                  |                        |                     |             |                     |          |             |                    |
| Personalize "Customer"        |                          |                                                                      |                |                      |                  |                        |                     |             |                     |          |             |                    |
|                               |                          | * Customer Tax Payer ID 92002                                        |                |                      |                  |                        |                     |             |                     |          |             |                    |
|                               |                          | Customer Name Emirates Red Crescen                                   | t              |                      |                  |                        |                     |             |                     |          |             |                    |
|                               |                          | AE المقر الرئيسي AE                                                  |                |                      |                  |                        |                     |             |                     |          |             |                    |
| Items                         |                          |                                                                      |                |                      |                  |                        |                     |             |                     |          |             |                    |
| Personalize "Items"           |                          |                                                                      |                |                      |                  |                        |                     |             |                     |          |             |                    |
|                               |                          |                                                                      |                |                      |                  |                        |                     |             |                     |          |             |                    |
| PO Number Line                | Shipment It              | em Description                                                       |                | Supplier Item Number |                  | hip To                 | Availab             | le Qty      | Quantity To Invoice | UOM      | Unit Price  | Amount             |
| 101200000950 1                | 1 2                      | توفير عدد تذكرتان لوفد الهيئة الى جمهورية السودان بتاريخ 27 مارس 220 |                |                      |                  | he General Secretariat | 2                   |             | 1                   | Each     | 10          | 10,120.00          |
| <                             |                          |                                                                      |                |                      |                  |                        |                     |             |                     |          |             | >                  |
| Inspect MDS Contents          |                          |                                                                      |                |                      |                  |                        |                     |             |                     |          |             |                    |
|                               |                          |                                                                      |                |                      |                  |                        |                     |             |                     |          |             |                    |

To view status of already submitted invoice,

| Supplier Home Orders Shipments Planning       |                    |                   |          |          |             |      |                       |         |                |         |                |            |                    |             |
|-----------------------------------------------|--------------------|-------------------|----------|----------|-------------|------|-----------------------|---------|----------------|---------|----------------|------------|--------------------|-------------|
| Create Invoices View Invoices 2 View Payments |                    |                   |          |          |             |      |                       |         |                |         |                |            |                    |             |
| View Invoices                                 |                    |                   |          |          |             |      |                       |         |                |         |                |            |                    |             |
| Simple Search Advanced Search                 |                    |                   |          |          |             |      |                       |         |                |         |                |            |                    |             |
| 2                                             |                    |                   |          |          | Davidante 6 |      |                       |         |                |         |                |            |                    |             |
| PO Number                                     | BIN240%            | Payment Status    |          |          |             |      |                       | To      |                |         |                |            |                    |             |
| PO Number                                     | (example : 1234)   | Amount Due From   |          |          |             |      |                       | To      |                |         |                |            |                    |             |
| Release Number                                |                    | Invoice Date From |          |          |             |      |                       | Ċo      | То             | Co.     |                |            |                    |             |
| Design of New York                            | (example : 1234-2) | Due Date From (1) |          |          |             |      |                       | 24) 🛱   | То             | Č6      |                |            |                    |             |
| Payment Number                                |                    |                   |          |          |             |      |                       |         |                |         |                |            |                    |             |
| 4                                             | Go Clear           |                   |          |          |             |      |                       |         |                |         |                |            |                    |             |
| •••                                           |                    |                   |          |          |             |      |                       |         |                |         |                |            |                    |             |
| Invoice 🛆                                     |                    | Invoice Date 🕶    | Туре     | Currency | Amount 🛆    | Due  | e <mark>Status</mark> | On Hold | PO Number      | Receipt | Payment Status | Payment    | Scheduled Payments | Attachments |
|                                               |                    | 25-Apr-2024       | Standard | AED      | <u>,</u> o  | 0.00 | Approved              |         | 1012000( - · · | 3356    | Paid           | 202300     |                    | 6 3         |
| CU 10 10 CO 103                               |                    | 25-Apr-2024       | Standard | AED      | <u>.</u>    | 0.00 | Approved              |         | 101200000000   | 3356    | Paid           | 2023000000 |                    | 6           |
|                                               |                    | 25-Apr-2024       | Standard | AED      |             | 0.00 | Approved              |         | 10120000       | 3356    | Paid           | 2023000    | Ę                  | 6           |
| 00                                            |                    | 24-Apr-2024       | Standard | AED      | 26,150.00   | 0.00 | Approved              |         | 101200003457   | 3378    | Paid           | 2023001828 |                    | 6           |
| Ε                                             | 22103+             | 24-Apr-2024       | Standard | AED      | 0.00        | 0.00 | Cancelled             |         | 1012000        | 3356    | Not Paid       |            |                    | 5           |